## Log into Cyberbanking. Select **User Maintenance** > **Limit Setting**.

| ♥ BEA東亞銀行                         | SINGAPORE CORPORATE<br>CYBERBANKING | B xxxxx [→ |
|-----------------------------------|-------------------------------------|------------|
| a User Maintenance                | 窟 My Details                        |            |
| USER MAINTENANCE                  | ADMINISTRATION                      |            |
| User List                         | Limit Setting                       |            |
| Request Account (Creator<br>only) | r Authorisation Matrix              |            |
| Function Access Profile (F        | -P)                                 |            |
| Data Access Profile (DP)          |                                     |            |

## Click **Update**.

| ● BEA東亞銀行 ●                       | SINGAPORE CORPORATE<br>CYBERBANKING |                  | ⊠ <sup>®</sup> ⊖ xxxxx [→             |  |  |
|-----------------------------------|-------------------------------------|------------------|---------------------------------------|--|--|
| a User Maintenance                | 🕅 My Details                        |                  |                                       |  |  |
| Limit Setting                     |                                     |                  | Last updated 26 Oct 2022 13:53:46 SGT |  |  |
| Transaction Limits                | s Submit for Approval               | Approval Status  |                                       |  |  |
| Transaction Type                  |                                     | Daily Limit      | Action                                |  |  |
| Fund Transfer to Registered Payee |                                     | SGD 1,050,000.00 | Update                                |  |  |
| Fund Transfer to Non-Regi         | istered Payee                       | SGD 100,000.00   | Update                                |  |  |
| Cashier's Order                   |                                     | SGD 1,000,000.00 | Update                                |  |  |
| Bulk Payment                      |                                     | SGD 500,000.00   | Update                                |  |  |

## Input the **New Limit**.

| BEA東亞銀行 SINGA                                                                                                    | PORE CORPORATE<br>BANKING                                                                                                    | B xxxxx                                  |  |  |
|----------------------------------------------------------------------------------------------------|----------------------------------------------------------------------------------------------------|------------------------------------------|--|--|
| Og User Maintenance ເຂົ≣ My Details                                                                                                    |                                                                                                    |                                          |  |  |
| pdate Transaction Limit                                                                                                    |                                                                                                    |                                          |  |  |
| 1 Edit                                                                                                    | 2 Confirm                                                                                                    | 3 Complete                               |  |  |
| Transaction Type                                                                                                    | Bulk Payment                                                                                                    |                                          |  |  |
| Current Limit                                                                                                    | SGD 500,000.00 <u>Check Limit</u>                                                                                                    |                                          |  |  |
| New Limit                                                                                                    | SGD                                                                                                    |                                          |  |  |
|                                                                                                    | You can set this transaction limit up to SGD 1,000,000.00                                                                              |                                          |  |  |
| For transactions submitted before For transactions submitted after after a fitter after a fitter a fitter a fit | pre 6pm, please note that the transaction has to be approved by 6<br>r 6pm, please note that the transaction has to be approved by 6pr | pm today.<br>m on the next business day. |  |  |
| <b>K</b> Back                                                                                                    |                                                                                                    | Save Submit for Approval                 |  |  |
|                                                                                                    |                                                                                                    |                                          |  |  |
|                                                                                                    |                                                                                                    |                                          |  |  |
|                                                                                                    |                                                                                                    |                                          |  |  |

## Click **Submit for Approval**, then click **Confirm**. Notify the approver to verify.

| e enter your new limit in multiple of '0000                     |                                                                                                    |                                                            |  |  |
|-----------------------------------------------------------------|----------------------------------------------------------------------------------------------------|------------------------------------------------------------|--|--|
| 1 Edit                                                          | 2 Confirm                                                                                                    | 3 Complete                                                 |  |  |
| Transaction Type                                                | Bulk Payment                                                                                                    |                                                            |  |  |
| Current Limit                                                   | SGD 500,000.00 Check Limit                                                                                             |                                                            |  |  |
| New Limit                                                       | SGD                                                                                                    |                                                            |  |  |
|                                                                 | You can set this transaction limit up to SGD 1,000,0                                                                   | 000.00                                                     |  |  |
| For transactions submitted be<br>For transactions submitted aft | ore 6pm, please note that the transaction has to be appro<br>er 6pm, please note that the transaction has to be approv | oved by 6pm today.<br>ved by 6pm on the next business day. |  |  |
| Back                                                            |                                                                                                    | Save Submit for Approval                                   |  |  |